#### ClinicalKey<sup>®</sup> Student

### Kurzanleitung

Die Online-Lernplattform ClinicalKey Student bietet Studierenden und Dozierenden hilfreiche Lerntools und geprüfte Inhalte.

1

#### Erstellen Sie Ihren Account

- Gehen Sie in Ihrem Universitäts-Netzwerk (bzw. über Shibboleth) auf www.clinicalkey.com/student.
- Klicken Sie auf "Jetzt registrieren" und erstellen Sie Ihren persönlichen Account mit Ihrer Universitäts-E-Mail-Adresse.

2

#### Erste Schritte in ClinicalKey Student

- Suchen Sie zum Beispiel eine anatomische Struktur oder ein Krankheitsbild.
- Filtern Sie Ihre Suchergebnisse, um passende Bücher oder Bilder zu sehen.
- Schränken Sie Ihre Suche durch die Fachrichtung weiter ein.

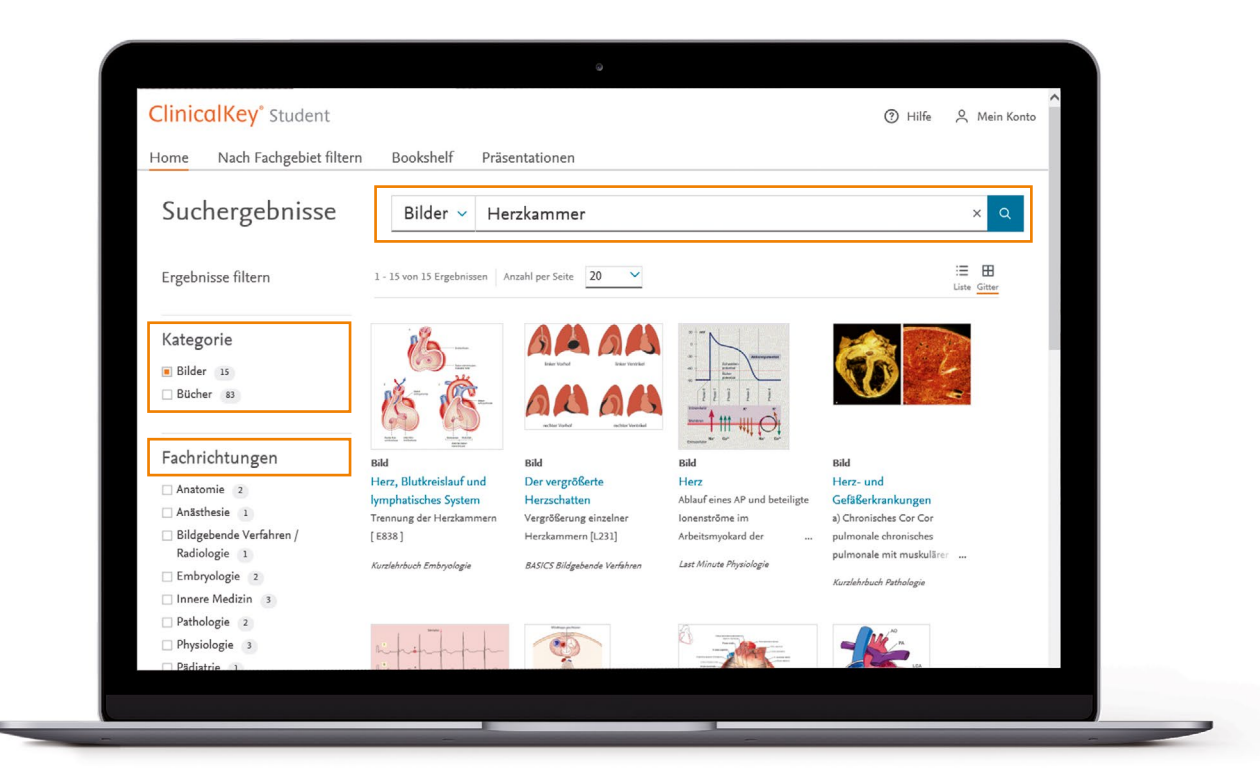

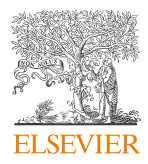

#### ClinicalKey<sup>®</sup> Student

#### Erstellen Sie Ihr persönliches Bookshelf

- Suchen Sie ein Buch, wählen Sie ein beliebiges Buchkapitel aus. Klicken Sie auf "Zu Bookshelf hinzufügen". Damit ist das Buch in Ihr persönliches Bookshelf geladen.
- Machen Sie Notizen und markieren Sie Inhalte in ihrem Arbeitsbuch.
- Erstellen und üben Sie mit Ihren individuellen Lernkarten.
- Exportieren und speichern Sie ihre markierten Textstellen und Notizen.

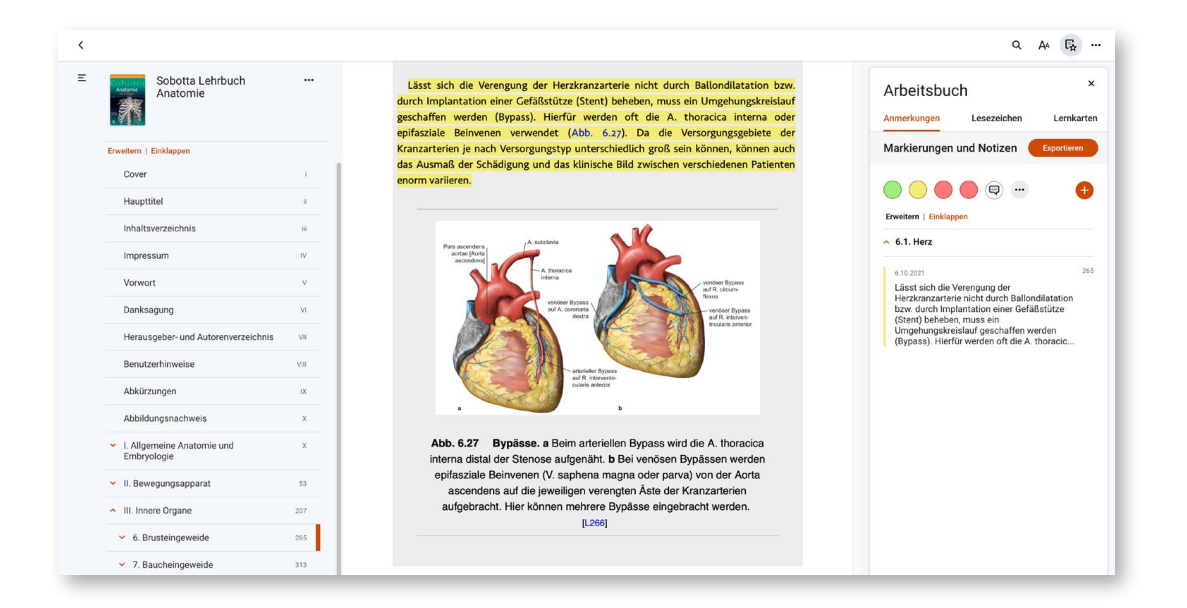

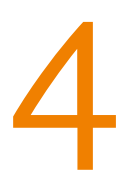

#### Lesen Sie offline mit der App

- Nutzen Sie die ClinicalKey Student Bookshelf App f
  ür Offline-Nutzung, bequemen Fernzugriff oder Vorlesefunktion (f
  ür iOS und Android).
- Bei der ersten Anmeldung mit Ihrem Account müssen Sie mit Ihrem mobilen Gerät im Universitäts-Netzwerk (bzw. über Shibboleth) online sein, damit die App sich einmalig mit Ihrem Account der ClinicalKey Student Webseite verknüpfen kann. Danach synchronisiert die App neue Bücher, Notizen oder Markierungen in jedem Netzwerk – auch bequem von daheim.

Gut zu wissen: Neue Bücher müssen Sie innerhalb des Universitäts-Netzwerkes (bzw. über Shibboleth) von der Webseite ins Bookshelf laden.

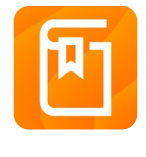

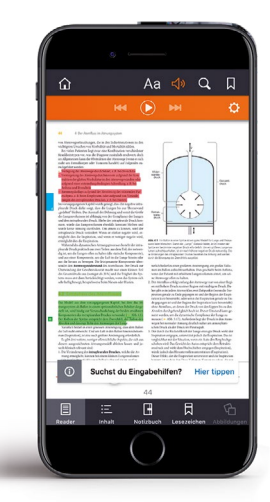

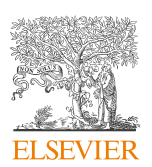

#### ClinicalKey<sup>®</sup> Student

# 5

## Mit Shibboleth alle Funktionalitäten von ClinicalKey Student nutzen

- Gehen Sie auf www.clinicalkey.com/student, Sie werden automatisch auf die Login Seite weitergeleitet.
- Klicken Sie auf der rechten Seite unter "Mehr Optionen" auf den Link "Anmeldung über Ihre Institution"
- Auf der Seite "Anmeldung über Ihre Institution" wählen Sie im Auswahlmenü "German Higher Education & Research (DFN-AAI), damit rufen Sie die Institutionen auf, die Shibboleth anbieten. Klicken dann auf den Namen Ihrer Universität und melden sich oder registrieren sich (bei erster Nutzung).

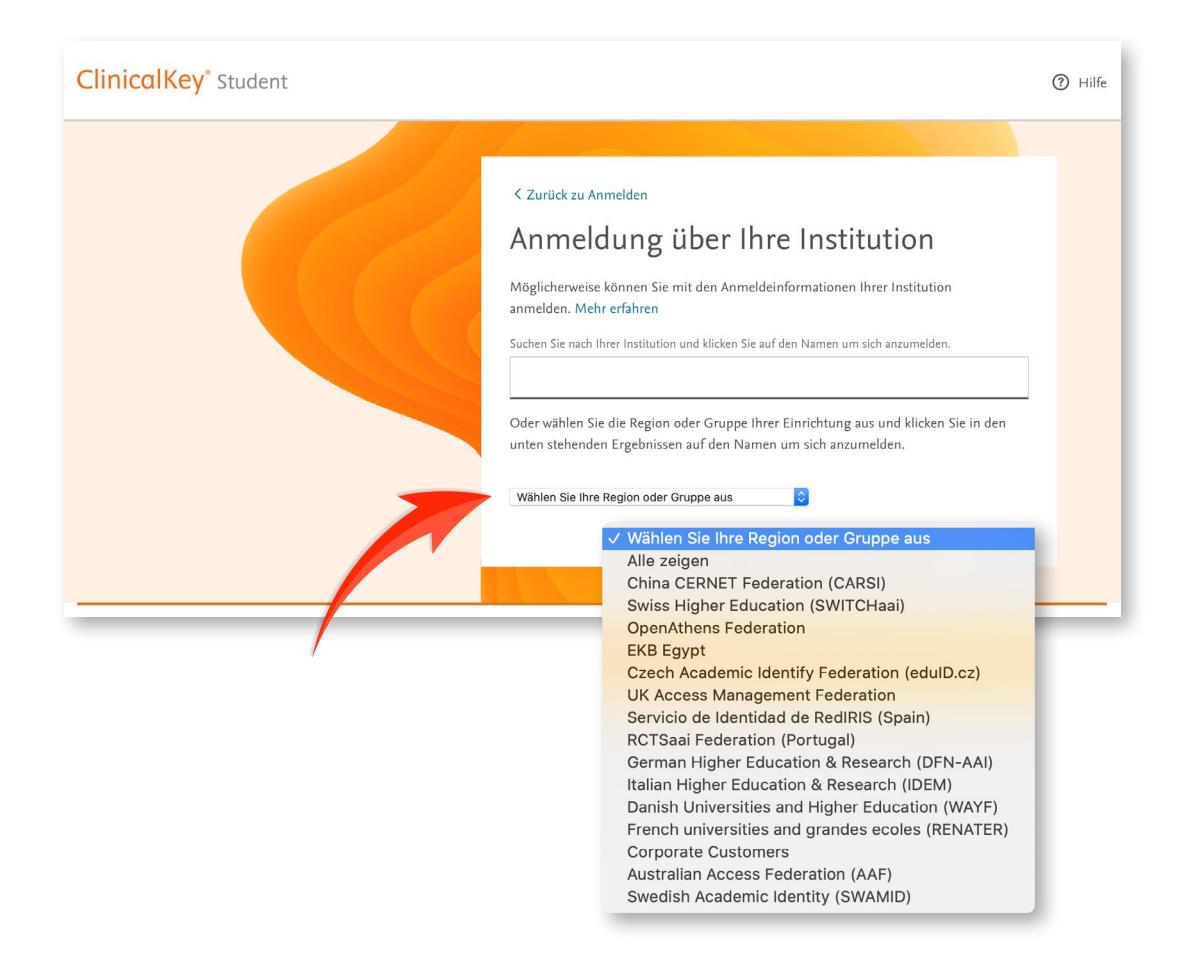

#### Sie haben noch Fragen?

Unser Kundendienst kundendienst@elsevier.com hilft gerne.

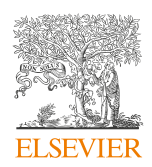